## **Order Manager Toolkit**

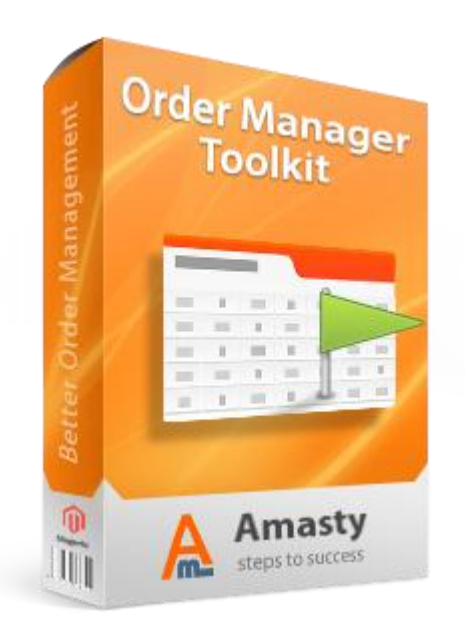

### Magento Extension User Guide

#### **Official extension page:** Order Manager Toolkit

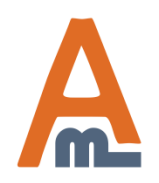

User Guide: Order Manager Toolkit

## **Table of contents:**

| 1.  | Order Manager Toolkit: functionality on the order grid       |
|-----|--------------------------------------------------------------|
| 2.  | Extended grid: Manage columns on the order grid 4            |
| 3.  | Extended grid: Settings                                      |
| 4.  | Mass Actions: Order actions on the Grid9                     |
| 5.  | Mass Actions: Settings 10                                    |
| 6.  | Mass Actions: Tracking Information on the Grid13             |
| 7.  | Order flags: Assign flags on order grid 14                   |
| 8.  | Order flags: How to assign order flags to orders             |
| 9.  | Order flags: How to create order flags 16                    |
| 10. | Order flags: How to create columns 20                        |
| 11. | Order flags: Apply flags to multiple orders                  |
| 12. | Notes and files: Settings                                    |
| 13. | Notes and files: How to create fields                        |
| 14. | Notes and files: Select order statuses for fields display 29 |
| 15. | Notes and files: Fill in fields on order page 30             |
| 16. | Notes and files: Fields on order grid 31                     |
| 17. | Notes and files: Fields in customer's account 32             |
| 18. | Notes and files: Add the extension data to email templates   |

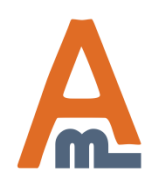

#### 1. Order Manager Toolkit: functionality on the order grid

| Displ<br>thum          | lay of product<br>abnails on the grid.                                                                                                    | 3 a<br>for  | dditional<br>shipping | columns<br>and         |                                                                                        | Dif<br>wit | ffere<br>th th | nt type<br>e orde                          | es of attachm<br>r can be add | ents create<br>ed to the gri        | d<br>id.                                              | Create New                                 | v Order     |
|------------------------|----------------------------------------------------------------------------------------------------|-------------|-----------------------|------------------------|----------------------------------------------------------------------------------------|------------|----------------|--------------------------------------------|-------------------------------|-------------------------------------|-------------------------------------------------------|--------------------------------------------|-------------|
| Page 💽                 | 1 of 1 pages 20 💌 per page   Total 4 i                                                                                                    | ecords foun | yment in              | formation.             |                                                                                        |            |                | ia I                                       | Export to: CSV                |                                     | F                                                     | eset Filter                                | Search      |
| Select \               | Visible   Unselect Visible   0 items selected                                                                                                    |             |                       |                        |                                                                                        |            |                |                                            |                               | Actions                             |                                                       | 👻 Su                                       | bmit        |
|                        | Flags                                                                                                    | Coupon Code | Shipping Code         | Payment Method         | Shipping Address                                                                       | Ord        | JS             | Shipping                                   | Actual Shipping Date          | Customer Security ID                | Sales Person                                          | Name                                       | Action      |
| Any 💌                  |                                                                                                    |             |                       |                        |                                                                                        |            | -              |                                            | From: 📰                       |                                     |                                                       |                                            |             |
|                        |                                                                                                    |             |                       |                        |                                                                                        |            |                |                                            | To: 📰                         |                                     |                                                       |                                            |             |
|                        |                                                                                                    |             | Flat Rate - Fixed     | Check / Money<br>order | Denny Red<br>Red str. 4<br>New York, Illinois,<br>1234<br>United States                | 100        | ding           | Carrier:<br>Custo 💌<br>Tracking<br>Number: | Oct 12, 2013                  | idcard.ipq<br>idpassport.ipq        | Alex                                                  | 22"<br>Syncmaster<br>LCD<br>Monitor (1)    | <u>View</u> |
|                        |                                                                                                    |             |                       |                        | T: 242362638293                                                                        |            |                |                                            |                               |                                     |                                                       | AMD A64 X2<br>3800+<br>2.0GHz<br>OEM (1)   |             |
|                        |                                                                                                    |             | Flat Rate - Fixed     | Check / Money<br>order | Randy Pickerman<br>Tennet str. 54<br>London, 45354<br>United Kingdom<br>T: 54653425627 | 100        | essing:        | Carrier:<br>Custo 💌<br>Tracking<br>Number: |                               | r <u>andypickerman.ipq</u>          | Kate                                                  | AMD A64 X2<br>3800+<br>2.0GHz<br>OEM (1)   | View        |
|                        | ٦                                                                                                    |             | Flat Rate - Fixed     | Check / Money<br>order | John Black<br>Example str. 67<br>Denver,<br>Delaware, 54656                            | 100        | łold           |                                            |                               | No Uploaded File                    | Craig                                                 | Intel C2D<br>E8400<br>3.0GHz<br>Retail (1) | <u>View</u> |
|                        |                                                                                                    |             |                       |                        | T: 6575664577                                                                          |            |                |                                            |                               |                                     | 24*<br>Widescreen<br>Flat-Panel<br>LCD<br>Monitor (1) |                                            |             |
|                        | <ul> <li></li> <li></li></ul> |             | Flat Rate - Fixed     | Check / Money<br>order | John Doe<br>Baker str, 10<br>New York, New<br>York, 56468                              | 100        | ding           | Carrier:<br>Custo -<br>Tracking<br>Number: |                               | No Uploaded File                    |                                                       | My                                         | <u>View</u> |
| Flags<br>show<br>order | of different colors<br>the priority of the<br>rs.                                                                                                    |             |                       |                        | United States<br>T: 12567879865                                                        |            |                |                                            |                               | Quantity of<br>product in<br>shown. | f items of<br>the orde                                | i certair<br>er is                         | 1           |

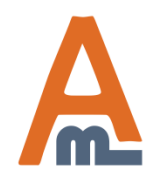

#### User Guide: Order Manager Toolkit

| Columns Configuration                    | Manage Columns                       |           |       | Save Columns           |
|------------------------------------------|--------------------------------------|-----------|-------|------------------------|
| Columns Configuration                    | New Fields                           | Width(px) | Order |                        |
|                                          | ✓ Images                             | 100       | 1     | Once you've set up     |
| Please open<br>Admin panel -> System ->  | Coupon Code                          |           | 77    | click the 'Save        |
| Amasty Extended Order grid -             | Shipping Method                      | default   | 3     | Columns' button.       |
| to add new columns to the                | <ul> <li>Payment Method</li> </ul>   | default   | 4     |                        |
| order grid.                              | <ul> <li>Shipping Address</li> </ul> | 70        | 5     |                        |
|                                          | Shipping: Country                    | default   | 51    |                        |
|                                          | Shipping: Region                     | default   | 61    |                        |
|                                          | Shipping: City                       | default   | 71    |                        |
|                                          | Shipping: Postcode                   | default   | 81    |                        |
| Choose the fields which                  | Shipping: Street                     | default   | 91    |                        |
| you would like to add to the order grid. | Billing Address                      | default   | 6     |                        |
|                                          | Billing: Country                     | default   | 111   |                        |
|                                          | Billing: Region                      | default   | 121   | Hore you can chacify   |
|                                          | Billing: City                        | default   | 131   | the column width and   |
|                                          | Billing: Postcode                    | default   | 141   | its order on the grid. |
|                                          | Billing: Street                      | default   | 151   |                        |
|                                          | Customer Email                       | default   | 7     |                        |

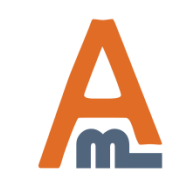

#### User Guide: Order Manager Toolkit

| Manage Columns                          |                                                                                                    | Save Columns                                                                                                    |
|-----------------------------------------|----------------------------------------------------------------------------------------------------|----------------------------------------------------------------------------------------------------|
|                                         |                                                                                                    | $\bigwedge$                                                                                                    |
| Default Fields                          | Width(px) Order                                                                                                    |                                                                                                    |
| ✓ Order #                               | 100 1                                                                                                    | new parameters,                                                                                                    |
| Purchased On                            | default 10                                                                                                    | please click the 'Say<br>Columns' button                                                                                                    |
| Bill to Name                            | default 11                                                                                                    | Corumnis Duttom                                                                                                    |
| Ship to Name                            | default 12                                                                                                    |                                                                                                    |
| G.T. (Base)                             | default 13                                                                                                    |                                                                                                    |
| G.T. (Purchased)                        | default 14                                                                                                    |                                                                                                    |
| <ul> <li>Status</li> </ul>              | default 2                                                                                                    |                                                                                                    |
| Purchased From (Store)                  | default 9                                                                                                    |                                                                                                    |
| Action                                  | default 16                                                                                                    |                                                                                                    |
| If it's required y<br>delete default fi | you can<br>fields from                                                                                                    |                                                                                                    |
|                                         | Manage Columns          Default Fields         Image Order #         Image Purchased On         Image Bill to Name         Image Ship to Name         Image G.T. (Base)         Image G.T. (Purchased)         Image Status         Image Purchased From (Store)         Image Action | Manage Columns         Default Fields       Width(px)       Order         Image Columns       0       1         Image Columns       100       1         Image Columns       100       1         Image Columns       100       1         Image Columns       100       1         Image Columns       100       1         Image Columns       100       1         Image Columns       100       1         Image Columns       100       1         Image Columns       10       1         Image Columns       11       10         Image Columns       11       10         Image Columns       12       11         Image Columns       13       12         Image Columns       14       14         Image Status       14       2         Image Purchased From (Store)       16       16         Image Columns       16       16 |

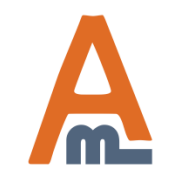

#### User Guide: Order Manager Toolkit

| olumns Configuration                 | Manage Columns                                      |             |       | Save Columns                                 |
|--------------------------------------|-----------------------------------------------------|-------------|-------|----------------------------------------------|
| Columns Configuration                |                                                     |             |       |                                              |
|                                      | Product Attributes                                  | Width(px)   | Order | Once you've set up                           |
|                                      | Activation Information                              | default     | 17    | new parameters,                              |
|                                      | Color                                               | 100         | 0     | Columns' button.                             |
| Here you can add<br>columns with the | Brand                                               | default     | 19    |                                              |
| necessary attributes.                | Contrast Ratio                                      | default     | 20    |                                              |
|                                      | Cost                                                | default     | 21    |                                              |
|                                      | Country of Manufacture                              | default     | 22    |                                              |
|                                      | Country of Origin                                   | default     | 23    |                                              |
|                                      | CPU Speed                                           | default     | 24    |                                              |
|                                      | Custom Layout Update                                | default     | 25    |                                              |
|                                      | Description                                         | default     | 26    |                                              |
|                                      | Dimensions                                          | default     | 27    |                                              |
|                                      | Is Product Available for Purchase with Google Check | out default | 28    |                                              |
|                                      | Finish                                              | default     | 29    | Specify the column<br>width and its order or |
|                                      | Gender                                              | default     | 30    | the grid.                                    |
|                                      | Allow Gift Message                                  | default     | 31    |                                              |
|                                      | Group Price                                         | default     | 32    |                                              |
|                                      | Disk Speed                                          | default     | 33    |                                              |
|                                      | Hardrive                                            | default     | 34    |                                              |

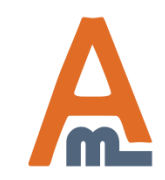

#### User Guide: Order Manager Toolkit

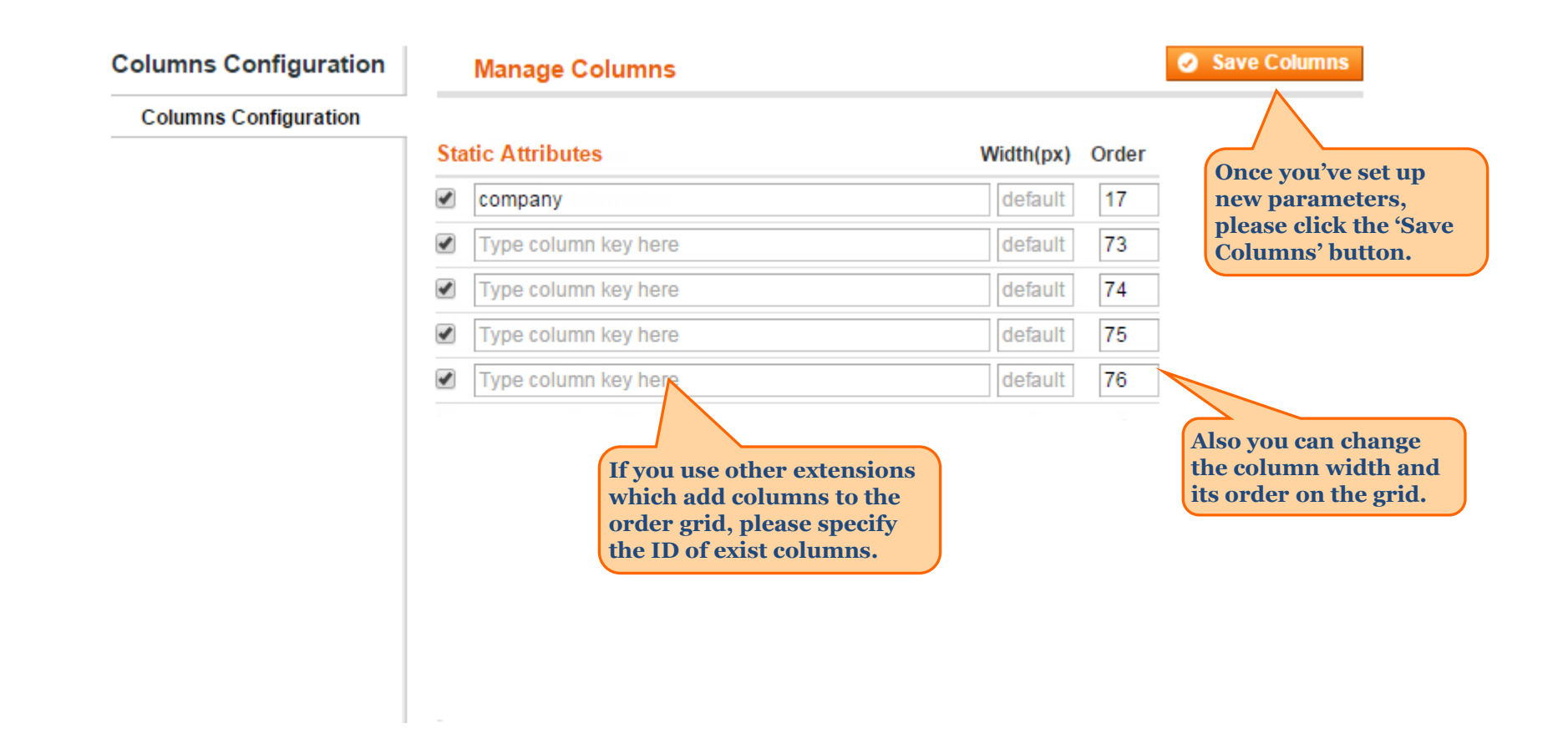

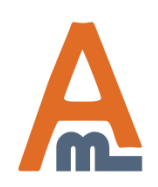

#### User Guide: Order Manager Toolkit

#### 3. Extended grid: Settings

#### Please go to admin panel -> System -> Configuration -> Extended Order Grid to manage the extension settings.

| Current Configuration Scope:<br>Default Config 💽 🔮<br>Manage Stores                                                                                                    | Extended Order Grid                                                                                                    | For your convenience you can display<br>only part of the products for big orders.<br>Specify the number of products you<br>would like to see by default for each<br>order. Complete list of products can be | Save Config |  |  |
|----------------------------------------------------------------------------------------------------|----------------------------------------------------------------------------------------------------|----------------------------------------------------------------------------------------------------|-------------|--|--|
| Configuration                                                                                                    | General Settings                                                                                                    | seen in a popup right on the order grid.                                                                                                    | ٥           |  |  |
| Ceneral Order Manager: Extended Grid                                                                                                    | Max products display per order on the grid                                                                                              | <ul> <li>5</li> <li>A By default, the data on order grid is shown for<br/>maximum 5 products per order. Please specify the<br/>number which suits you best. All product data can be</li> </ul>              | ]           |  |  |
| Order Manager: Notes and Files                                                                                                    |                                                                                                    | seen in a popup.                                                                                                    |             |  |  |
| Order Manager: Mass Actions                                                                                                    | Hide Configurable Parents                                                                                                    | Yes ▼<br>▲ If to hide parent products for configurable items                                                                                                    |             |  |  |
|                                                                                                    | Hide orders with statuses                                                                                                    | Canceled                                                                                                    |             |  |  |
| Select orders with w<br>exclude from the gri<br>If you choose 'Cance<br>like here, orders wit<br>'Canceled' statuses w<br>order grid. They will<br>once you deselect the | which statuses to<br>id.<br>eled' and 'Complete'<br>th 'Complete' and<br>will be hidden on the<br>l be displayed again,<br>ne statuses. | Complete Suspected Fraud On Hold New Order Status Payment Review PayPal Canceled Reversal PayPal Reversed Pending                                                                                           |             |  |  |

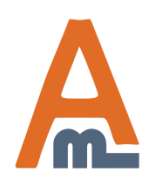

#### User Guide: Order Manager Toolkit

#### 4. Mass Actions: Order actions on the Grid

| 🔄 Order     | <b>'S</b> | With Order Manager T<br>actions with the order<br>select the orders you r<br>to apply and click 'Sub | Foolkit you can<br>s right from the<br>need, choose the<br>mit' button. | perform mass<br>order grid. Ju<br>action you wa | ist<br>ant           | 4                                                                                                    | Crea        | te New Orde          | r      |
|-------------|-----------|----------------------------------------------------------------------------------------------------|-------------------------------------------------------------------------|-------------------------------------------------|----------------------|----------------------------------------------------------------------------------------------------|-------------|----------------------|--------|
| Page 💽 🔤    | of 1 pag  | ges   View 20 💌 per page   Tota                                                                      | al 4 records found   🔝                                                  | New                                             | Export to:           | CSV   Export                                                                                                    |             | Reset Filte<br>Searc | r<br>h |
| Select Visi | Flags     | Isiole   Z items selected                                                                            | Coupon Code                                                             | Shipping Code                                   | Payment Me           | Cancal                                                                                                    | -           | Order #              |        |
| Any 💌       |           |                                                                                                    |                                                                         | Flat Rate - Fixed                               | Check / Mor<br>order | Hold<br>Unhold<br>Print Invoices<br>Print Packingslips<br>Print Credit Memos<br>Print All<br>Print Shipping Label<br>Order-Flags-Actior<br>For Flags Column<br>Remove Flags | s<br>15 ⋿   | 100000004            | 1      |
|             |           |                                                                                                    | All the new action<br>enabled in config<br>(See page).                  | is can be<br>uration section                    |                      | Invoice<br>Invoice > Capture<br>Invoice > Ship                                                                                                    |             |                      |        |
|             |           |                                                                                                    |                                                                         | Flat Rate - Fixed                               | Check/Mor<br>order   | Invoice > Capture > Shi<br>Capture > Ship<br>Capture<br>Ship                                                                                                    |             | 100000003            | 1      |
|             |           |                                                                                                    |                                                                         |                                                 |                      | United King<br>T: 5465342                                                                                                    | dom<br>5627 |                      |        |

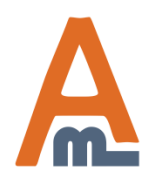

#### User Guide: Order Manager Toolkit

#### **5. Mass Actions: Settings**

| Current Configuration Scope:<br>Default Config | Mass Order Actions        |                                          | Save Config           |
|------------------------------------------------|---------------------------|------------------------------------------|-----------------------|
|                                                | General                   |                                          | ٥                     |
| Configuration                                  | Enabled Actions           |                                          | Here you can enable t |
| AMASTY EXTENSIONS                              | Enabled Actions           | Invoice                                  | order actions which   |
| Mass Order Actions                             |                           | Invoice > Canture                        | the order grid.       |
| Demo Tooltips                                  |                           | Invoice > Ship                           |                       |
| Extended Order Grid                            |                           | Invoice > Capture > Ship                 |                       |
| Order Notes and Files                          |                           | Capture > Ship                           |                       |
| order Notes and Files                          |                           | Capture                                  |                       |
|                                                |                           | Ship                                     |                       |
| tee go to admin panel ->                       |                           | Change Status                            |                       |
| er Manager: Mass Actions to                    |                           |                                          | -                     |
| nage settings.                                 |                           | A Press CTRL+mouse to select multip      | le values.            |
|                                                |                           |                                          |                       |
|                                                | Invoice                   |                                          | ۲                     |
|                                                | Default 'Notify Customer' | Yes                                      | ▼ ISTORE VIEW         |
|                                                | Condit Hony oddonior      | ▲ Will be pre-selected at the orders gri | d.                    |
|                                                | Assian Status             | Magento Default                          | ▼ [STORE VIEW]        |
|                                                | Assign otatus             |                                          |                       |

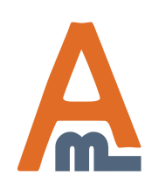

#### User Guide: Order Manager Toolkit

#### **5. Mass Actions: Settings**

| Current Configuration Scope:                                                                                                    | Mass Order Actions        |                                                                  |   | Save Config  |
|----------------------------------------------------------------------------------------------------|---------------------------|------------------------------------------------------------------|---|--------------|
| Detault Config                                                                                                    | Invoice                   |                                                                  |   | ۵            |
| Configuration                                                                                                    |                           |                                                                  |   |              |
| AMASTY EXTENSIONS                                                                                                    | Default 'Notity Customer' | Yes<br>Will be pre-selected at the orders grid.                  | • | [STORE VIEW] |
| Mass Order Actions                                                                                                    | Assion Status             | Magento Default                                                  | Ŧ | ISTORE VIEWI |
| Demo Tooltips                                                                                                    | Print Invoisos            | Vas                                                              | - |              |
| Extended Order Grid                                                                                                    | Findinvoices              | 165                                                              | • |              |
| Order Notes and Files                                                                                                    | Capture                   |                                                                  |   | ۵            |
|                                                                                                    | Default `Notify Customer` | Yes <ul> <li>Will be pre-selected at the orders grid.</li> </ul> | • | [STORE VIEW] |
|                                                                                                    | Assign Status             | Magento Default                                                  | T | [STORE VIEW] |
| For 'Invoice' and 'Capture' actio<br>you can choose whether to notif<br>customers of these actions. Also<br>you can select which status shou<br>be assigned to the orders after the<br>actions get applied. | ns<br>y<br>uld<br>he      |                                                                  |   |              |

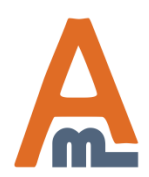

#### User Guide: Order Manager Toolkit

#### 5. Mass Actions: Settings

Save Config Mass Order Actions Current Configuration Scope: Default Config Ship Configuration Add 'Shipping' Column to Order Yes [STORE VIEW] • Grid AMASTY EXTENSIONS Mass Order Actions Default 'Notify Customer' Yes [STORE VIEW] • Will be pre-selected at the orders grid. For 'Ship' action you can choose if notifications should be sent to Assign Status Magento Default customers after the action gets It is possible to choose applied to orders. In addition Federal Express Default Carrier shipping carrier, which will you can select the status which be selected in the order grid Will be pre-selected at the orders grid. the orders should get. dropdown by default. Default Title for Custom Carrier Will be shown in the carrires dropdown for the 'custom' If you use some custom carrier, option, if the setting below is set to 'No'. which is not in Magento, you can specify its name here. It will be Show Custom Carrier Title at the [STORE VIEW] Yes • available for selection on the Order Grid order grid. [STORE VIEW] Set Carrier Title No • If Custom Carrier Title is not filled at the Order Grid. If you set this option to 'Yes', then in Carrier: case you forgot to specify the 'Title', you DHL (Deprecated) will see only the 'Carrier'. If you set this . Title: option to 'No', then in case you forgot to specify the 'Title', you can't see the My flat rate 'Carrier'. rracking Number.

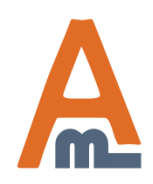

#### User Guide: Order Manager Toolkit

#### 6. Mass Actions: Tracking Information on the Grid

|                                                                                                    | 🖶 Orde     | rs                                                                 |                 |                                       |                              |
|----------------------------------------------------------------------------------------------------|------------|--------------------------------------------------------------------|-----------------|---------------------------------------|------------------------------|
|                                                                                                    | Page 🔳     | 1 of 1 pages                                                       | View 20         | per page   Total 18 record            | ds found   🔝 <u>New Orde</u> |
|                                                                                                    | Select Vis | ible   Unselect Visible<br>Shipping                                | 0 items select  | ed Purchased From (Store)             | Purchased On                 |
|                                                                                                    | Aily 🛡     |                                                                    |                 |                                       | To: 🗾                        |
|                                                                                                    |            | Carrier:<br>My Flat Rate<br>Tracking Number:                       | 100000019       | Main Website<br>Main Store<br>English | Dec 23, 2011 6:11:53<br>AM   |
|                                                                                                    |            | Carrier:<br>Federal Express<br>Tracking Number:<br>112HY3287-54    | 10000018        | Main Website<br>Main Store<br>English | Dec 23, 2011 6:10:45<br>AM   |
| On the order grid you can choose<br>shipping carrier and specify<br>tracking number. Please be aware                                     |            | Carrier:<br>My Flat Rate<br>My Flat Rate<br>DHL<br>Federal Express | 10000017        | Main Website<br>Main Store<br>English | Dec 23, 2011 6:09:52<br>AM   |
| that tracking information gets<br>saved while you are applying 'Ship'<br>action. It will not get saved if you<br>don't apply the action. |            | United Parcel Servic<br>United States Postal                       | e 16<br>Service | Main Website<br>Main Store            | Dec 22, 2011 8:06:38<br>AM   |

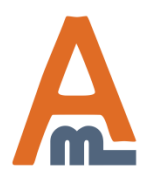

#### User Guide: Order Manager Toolkit

#### 7. Order flags: Assign flags on order grid

You can assign flags of different colors to the orders to define their priority. The flags assigned to the order can be seen in an additional column on the order grid.

#### - Orders

| Page 🔳                     | 1 of 1 pages   View                                                              | 20 💌 per page   Tot   | al 4 records found   🔝 <u>New Order RSS</u>                                                                                                    |
|----------------------------|----------------------------------------------------------------------------------|-----------------------|----------------------------------------------------------------------------------------------------|
| Select Vis                 | ible   Unselect Visible   0 iten                                                 | ns selected           |                                                                                                    |
|                            | Shipping Method priority                                                         | Order Status Priority |                                                                                                    |
| Any 💌                      |                                                                                  |                       |                                                                                                    |
| Hover<br>commo<br>field to | over flag to see the flag<br>ents. Click on the flag<br>set a flag for an order. | On Hold               |                                                                                                    |
|                            |                                                                                  |                       |                                                                                                    |
|                            |                                                                                  |                       | A CONTRACTOR OF CONTRACTOR OF |
|                            |                                                                                  |                       |                                                                                                    |

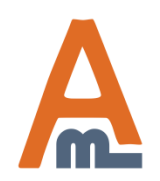

#### User Guide: Order Manager Toolkit

#### 8. Order flags: How to assign order flags to orders

|                                     | 📑 Orde                                                                                                    | rs                                                         |                                                                 |                                                 |                                        |                                                           |                   |                |
|-------------------------------------|----------------------------------------------------------------------------------------------------|------------------------------------------------------------|-----------------------------------------------------------------|-------------------------------------------------|----------------------------------------|-----------------------------------------------------------|-------------------|----------------|
|                                     | Page  Page | 1 D o                                                      | f1 pages   '<br>elect Visible                                   | view 20 💌<br>0 items selected                   | perpage   1                            | Fotal 8 records found                                     | I 🔊 <u>New</u>    | 🕞 Expo         |
|                                     |                                                                                                    | Flag 🗼                                                     | Order #                                                         | Purchased Fro                                   | om (Store)                             | Purchased On                                              | Bill to Name      | Ship to Nan    |
|                                     | Any 💌                                                                                                    |                                                            |                                                                 |                                                 | ~                                      | From: 📰                                                   |                   |                |
|                                     |                                                                                                    | ٦                                                          | 100000003                                                       | Main Website<br>Main Store<br>English           | Flag For Ord<br>Enter/mod<br>and click | er #10000008<br>dify comment for the fla<br>'Set" button. | ig you want to as | Sign,          |
|                                     |                                                                                                    | ٦                                                          | 100000006                                                       | Main Website<br>Main Store                      | NO FL                                  | .AG                                                       |                   | 🗩 Set          |
| Pres<br>appi<br>orde<br>com<br>will | s 'Set' but<br>copriate fl<br>er. If neces<br>ment, the<br>be saved o                                                                                                    | ton next<br>ag to ass<br>ssary, ed<br>custom<br>only for t | to the<br>ign it to the<br>it the flag<br>comment<br>his order. | English<br>ain Website<br>Main Store<br>English | - Urge<br>- High<br>- Medi             | ent<br>Priority                                           |                   | 页 Set<br>页 Set |
| Fo r<br>choo                        | emove a fl<br>ose 'NO FL                                                                                                    | ag from<br>AG' opti                                        | an order,<br>on.                                                | English                                         | Norr                                   | nal                                                       |                   | 🗩 Set          |
|                                     |                                                                                                    |                                                            | 10000001                                                        | Main Website<br>Main Store<br>English           | Sus;                                   | ediate                                                    |                   | ि Set<br>☐ Set |
|                                     |                                                                                                    |                                                            | 10000008                                                        | Main Website<br>Main Store<br>English           |                                        | PM                                                        | เชรา เชรา         | เชรเ เชรเ      |

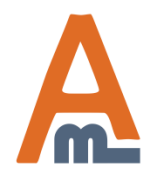

#### User Guide: Order Manager Toolkit

Existing order flags can be seen in admin panel -> Sales -> Order Flags. Five order flags are supplied with the extension. Feel free to replace them and/or add new ones.

Go to admin panel -> Sales -> Order Manager -> Flags -> Manage Flags to adjust existing flags and create new ones.

Click 'Add new

| f | lag | to | create a |  |
|---|-----|----|----------|--|
|---|-----|----|----------|--|

| Dashboard    | Sal   | es      | Catalog      | Mobile           | Cust       | omers     | Promotions          | Newsletter     | CMS       | Reports         | System       |                                      | new                     | nag.                    | ge       |
|--------------|-------|---------|--------------|------------------|------------|-----------|---------------------|----------------|-----------|-----------------|--------------|--------------------------------------|-------------------------|-------------------------|----------|
| 🕕 Latest Mes | sa Or | ders    |              |                  | ault phone | numbers   | and callouts before | site launch    |           |                 | You h        | ave 1 critical, 5 major, 19 minor ar | nd 68 notice unread mes | sage(s). <u>Go to n</u> | ications |
|              | Or    | der Mai | nager        |                  |            |           | 1                   |                |           |                 |              |                                      |                         |                         |          |
| Flags        | Inv   | oices   | Fiag<br>Not  | js<br>oc.opd.Eil | Col        | umns      |                     |                |           |                 |              |                                      |                         | Add N                   | ew Flag  |
|              | Sh    | ipment  | ts Exte      | es anu Fi        | Mar        | nage Flag | js                  |                |           |                 |              |                                      | _                       |                         |          |
| Page 🔄 1     | Cr    | edit Me | mos L        | inded on         | u          |           | records lound       | -              |           |                 |              |                                      |                         | leset Filter            | Search   |
| Flag Icon    | Tra   | ansacti | ons          |                  | nents      | Auto A    | pply on Order Sta   | tus Changed to | Auto App  | ply on Order §  | Shipping Me  | hod Chosen as Auto                   | Apply on Order Paym     | ent Method Cl           | nosen as |
|              | Re    | curring | Profiles (be | ta)              |            |           |                     |                |           |                 |              |                                      |                         |                         |          |
|              | 1 Bil | ling Ag | reements     |                  | ld         | On Hol    | d                   |                | Flat Rate | e, Free Shippii | ng, Best Wa  | , DHL (Deprecated),                  |                         |                         |          |
|              | Te    | rms an  | d conditions |                  |            |           |                     |                | Federal I | Express, Unit   | ed Parcel Se | rvice, United States                 |                         |                         |          |
| -            | Ta    | x       |              | 4                | lata       | Comple    |                     |                | FUSIAI S  | ervice, DHL,    |              |                                      |                         |                         |          |
|              | 90    |         | Tenow        | Comp             | rete       | Comple    | ete                 |                |           |                 |              |                                      |                         |                         |          |
|              | 80    |         | Magenta      | Suspe<br>Fraud   | ected      | Suspec    | ted Fraud           |                |           |                 |              |                                      |                         |                         |          |
|              | 70    |         | Blue         | suspe            | ended      |           |                     |                |           |                 |              |                                      |                         |                         |          |
| -            | 60    |         | Green        |                  |            |           |                     |                |           |                 |              |                                      |                         |                         |          |

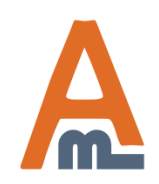

#### User Guide: Order Manager Toolkit

Click 'Sovo Flog'

|                       |                                                                                        |                                                                                                    | once you enter<br>all the flag data. |
|-----------------------|----------------------------------------------------------------------------------------|----------------------------------------------------------------------------------------------------|--------------------------------------|
| Flag Information      | New Flag                                                                               | Back                                                                                                    | Reset 🥥 Save Flag                    |
| General Information 🗎 |                                                                                        |                                                                                                    |                                      |
| Automatic Apply       | Flag Information                                                                       |                                                                                                    |                                      |
|                       | Alias *                                                                                | White                                                                                                    |                                      |
|                       | Icon Image                                                                             | <ul> <li>&gt;s\order flags\white.jpg Browse</li> <li>JPG, PNG or GIF. 20x20 pixels strongly recommended<br/>Images of different size will break design.</li> </ul> | I.                                   |
|                       | Priority                                                                               | 40                                                                                                    | Orders can be sorted                 |
|                       | Comments<br>The comments are visible<br>on order grid, hover over<br>flag to see them. | Suspended                                                                                                    | based on flag priority.              |

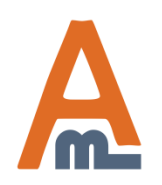

#### User Guide: Order Manager Toolkit

| At the 'Automatic Apply<br>you can select statuses,<br>which the flag should a<br>automatically. | y' tab<br>, to<br>pply                |                                          |                |            |             |
|--------------------------------------------------------------------------------------------------|---------------------------------------|------------------------------------------|----------------|------------|-------------|
| Flag Information                                                                                 | New Flag                              |                                          | Back           | Reset      | 🥑 Save Flag |
| General Information                                                                              |                                       |                                          |                |            |             |
| Automatic Apply 🗄                                                                                | Automatically Apply On Order Status C | Change                                   |                |            |             |
|                                                                                                  | Order Status                          | Canceled                                 |                | <b>6</b> . |             |
|                                                                                                  |                                       | Closed                                   |                |            |             |
|                                                                                                  |                                       | Complete                                 |                |            |             |
|                                                                                                  |                                       | Suspected Fraud                          |                |            |             |
|                                                                                                  |                                       | On Hold                                  |                |            |             |
| This                                                                                             | omatically to orders, which           | Payment Review                           |                |            |             |
| get '                                                                                            | Suspected Fraud' or 'On               | Pending                                  |                |            |             |
| Hole                                                                                             | d' status.                            | Pending Payment                          |                |            |             |
|                                                                                                  |                                       | Pending PayPal                           |                |            |             |
|                                                                                                  |                                       | Processing                               |                | -          |             |
|                                                                                                  |                                       | Set flag if order changes to one of sele | ected statuses |            |             |

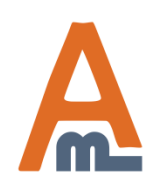

#### User Guide: Order Manager Toolkit

| Also you can apply flag<br>automatically to the orders<br>which have certain shipping<br>or payment method. | Order Shipping Method | Free Shipping<br>Best Way<br>DHL (Deprecated)<br>Federal Express<br>United Parcel Service<br>United States Postal Service<br>DHL<br>googlecheckout                                                                                               |
|----------------------------------------------------------------------------------------------------|-----------------------|----------------------------------------------------------------------------------------------------|
|                                                                                                    |                       | <ul> <li>Set flag if in the order used one of selected shipping<br/>methods</li> </ul>                                                                                                    |
|                                                                                                    | Order Payment Method  | Credit Card (saved)<br>Check / Money order<br>No Payment Information Required<br>Purchase Order<br>Bank Transfer Payment<br>Cash On Delivery<br>Google Checkout<br>Credit Card (Authorize.net)<br>PayPal Express Checkout<br>PayPal Payments Pro |
|                                                                                                    | Column name           | Order Status Priority     ▲ Assign to column                                                                                                    |

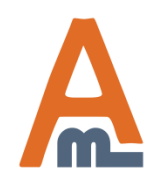

#### User Guide: Order Manager Toolkit

#### 10. Order flags: How to create columns

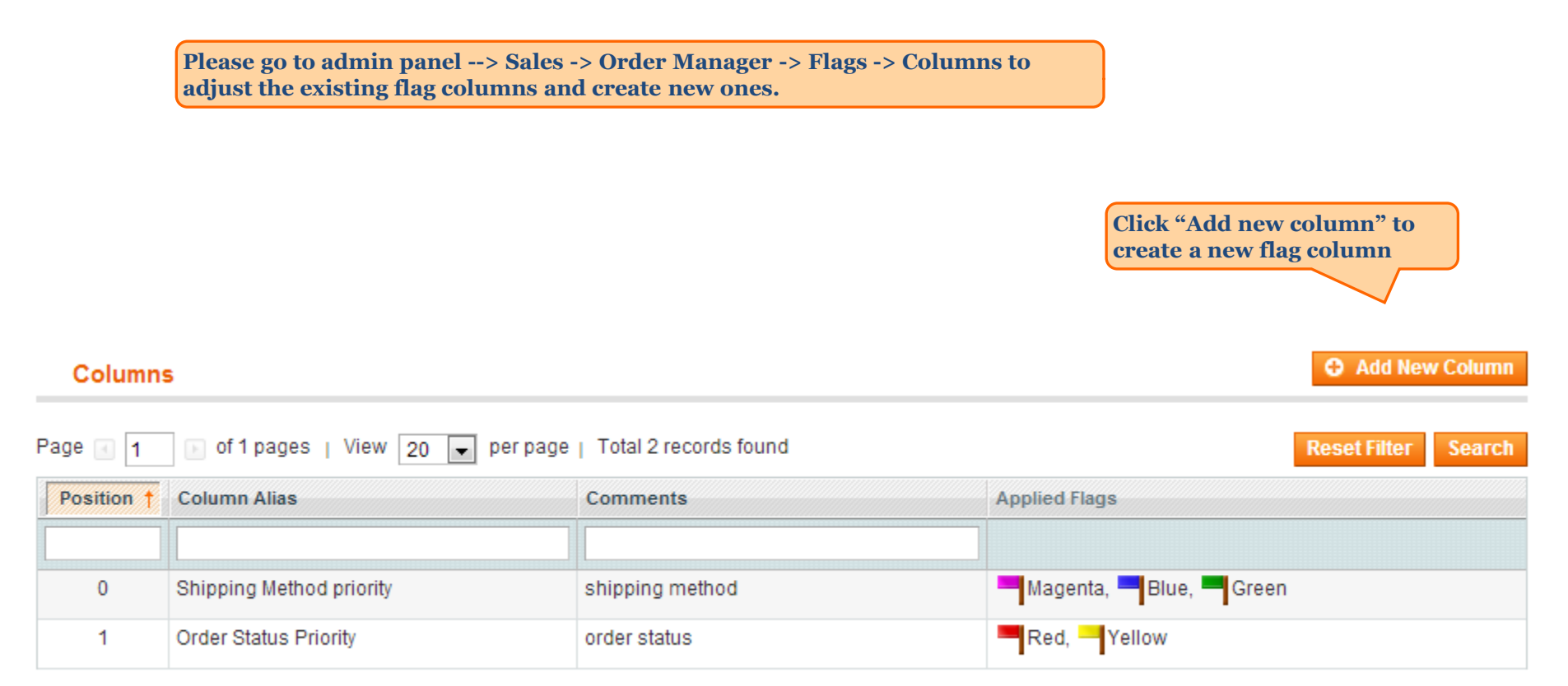

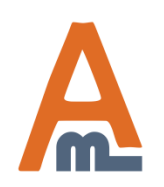

#### User Guide: Order Manager Toolkit

#### 10. Order flags: How to create columns

| Column Information                                                                                       | New Column                      |                                                                                           | <ul> <li>Back Reset</li> <li>Save Column</li> </ul>   |
|----------------------------------------------------------------------------------------------------|---------------------------------|-------------------------------------------------------------------------------------------|-------------------------------------------------------|
| General Information                                                                                      |                                 |                                                                                           |                                                       |
| Apply Flags 🔡                                                                                            | Column Information              |                                                                                           |                                                       |
| Choose the name of the<br>column. It will be displayed<br>on the order grid as a title of<br>the column. | Alias *<br>Position<br>Comments | Order Payment Method priority<br>2<br>A Numeric value for internal use.<br>payment method |                                                       |
|                                                                                                    |                                 |                                                                                           | Specify the position of the column on the order grid. |
|                                                                                                    |                                 |                                                                                           |                                                       |

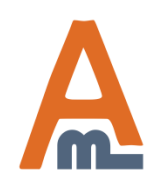

#### User Guide: Order Manager Toolkit

#### 10. Order flags: How to create columns

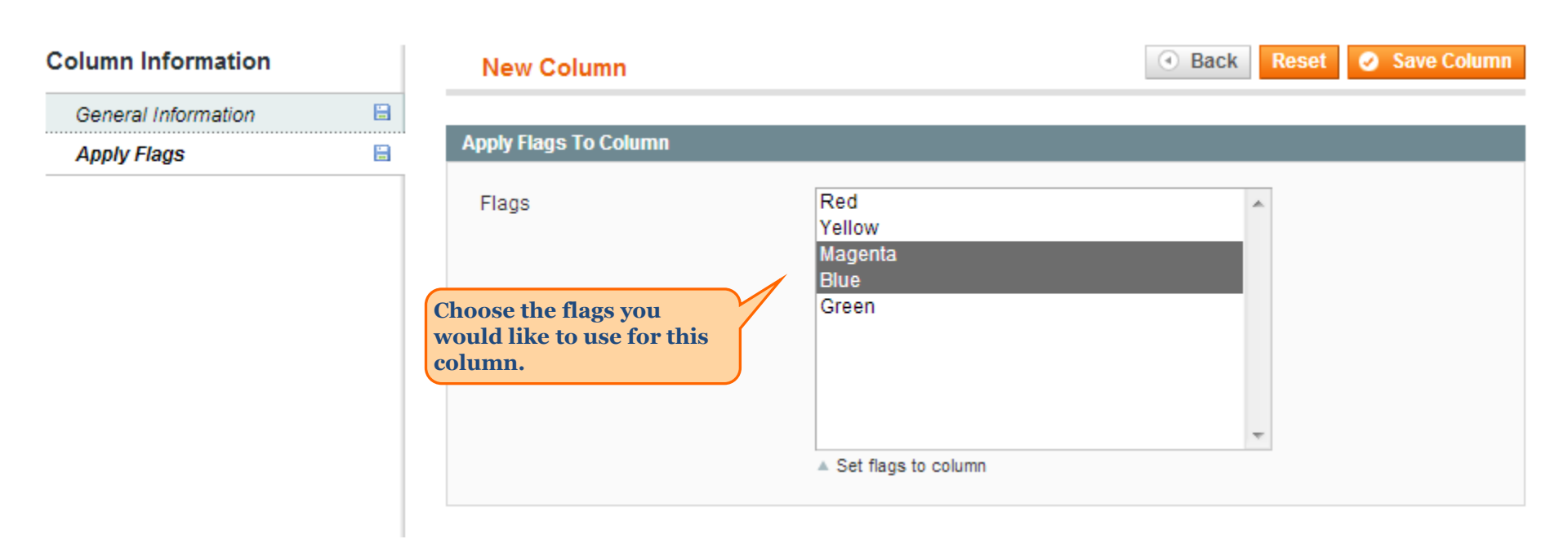

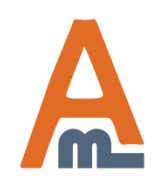

#### User Guide: Order Manager Toolkit

#### 11. Order flags: Apply flags to multiple orders

|                                                                                |                  |            |     |                                                         | Creat                 | te Nev | v Order     |
|--------------------------------------------------------------------------------|------------------|------------|-----|---------------------------------------------------------|-----------------------|--------|-------------|
|                                                                                | t to: CSV        |            | •   | Export Re                                               | set Filte             | r      | Search      |
|                                                                                |                  | Acti       | ons |                                                         | -                     | Su     | bmit        |
|                                                                                | G.T. (Ba         | se)        | G.1 | Cancel                                                  |                       |        | Action      |
|                                                                                | From:            |            | Fr  | Hold                                                    |                       |        |             |
|                                                                                | To :             |            | То  | Print Invoices<br>Print Packingsli                      | ps                    |        |             |
|                                                                                |                  | \$849.97   |     | Print Credit Men<br>Print All<br>Print Shipping L       | t Memos<br>ing Labels |        | <u>View</u> |
| You can also apply flag<br>multiple orders by usin<br>the 'apply flag' actions | s to<br>ng<br>on | \$485.00   |     | Apply "Red" Flag<br>Apply "Yellow" F<br>Apply "Magenta" | )<br>lag<br>Flag      | sing   | <u>View</u> |
| the order grid                                                                 | <i>_</i>         |            |     | Apply "Blue" Fla                                        | g                     |        |             |
|                                                                                |                  | \$156.94   |     | Apply "Green" Fl<br>Remove Flag<br>                     | ag                    | Ig     | <u>View</u> |
|                                                                                |                  | \$2,689.98 |     | \$2,689.9                                               | B Pendi               | ng     | <u>View</u> |
|                                                                                |                  | \$434.98   |     | \$434.9                                                 | B Pendi               | ng     | <u>View</u> |

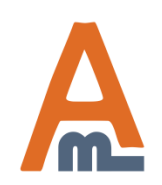

#### User Guide: Order Manager Toolkit

#### 12. Notes and files: Settings

| Extension settings are in<br>admin panel -> System -><br>Configuration -> Order<br>Memos And Attachments                                           |                                  | If 'Collapsed by default' option is set to<br>'Yes', the block with the additional field<br>will be folded on the order view page by<br>default (of course, you can unfold it. | s                  |
|----------------------------------------------------------------------------------------------------|----------------------------------|----------------------------------------------------------------------------------------------------|--------------------|
| Current Configuration Scope:                                                                                                    | Order Manager: Notes and Fil     | es                                                                                                    | Save Config        |
| Default Config 💽 💽                                                                                                    |                                  |                                                                                                    |                    |
| Manage Stores                                                                                                    | General Settings                 |                                                                                                    | ۵                  |
| Configuration                                                                                                    | Collapsed by default             | Yes                                                                                                    | [GLOBAL]           |
|                                                                                                    |                                  | <ul> <li>This sets how to show memos and attachments block<br/>on the order view page</li> </ul>                                                                               |                    |
| General                                                                                                    | Lindate 'undated at' order field | Ves                                                                                                    | ICI OBALI          |
| Order Manager: Extended Grid                                                                                                    | opuale upualeu_al order neid     | ▲ If set to `Yes`, the `updated_at` order field will be set                                                                                                    | [GEODAL]           |
| Order Manager: Notes and Files                                                                                                    | 1                                | to the current date/time when order memo or                                                                                                    |                    |
| Order Manager: Mass Actions                                                                                                    |                                  | attachment field value added or updated for particular<br>order                                                                                                    |                    |
|                                                                                                    | Use HTML5 for files upload       | Yes                                                                                                    | [GLOBAL]           |
|                                                                                                    |                                  | Allow to use drag'n'drop and multiple files upload                                                                                                    |                    |
| If this option is set to 'Yes', date in<br>'updated_at' field for orders gets<br>updated each time, when you modif<br>an order memo or attachment. | y                                | Set this option to 'Yes' if y<br>use HTML5 for files uploa                                                                                                    | you want to<br>ad. |

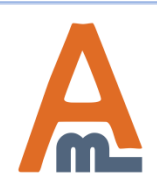

#### User Guide: Order Manager Toolkit

| Pl<br>Sa<br>No  | ease<br>les<br>otes | go to adn<br>-> Order M<br>and Files | nin pa<br>Ianag | ger ->                  |                          |                             |                          | To cre<br>memo<br>other p<br>'Add N | ate a field for o<br>s/attachments<br>purpose) please<br>few Field' butto | rder<br>(or some<br>e press<br>on. |
|-----------------|---------------------|--------------------------------------|-----------------|-------------------------|--------------------------|-----------------------------|--------------------------|-------------------------------------|---------------------------------------------------------------------------|------------------------------------|
| Dashboard       | Sal                 | es Catalo                            | og              | ile Cus                 | tomers Pr                | omotions Newsletter         | CMS Rej                  | oorts System                        | 😨 Get he                                                                  | lp fc page                         |
| Latest Messa    | Orc                 | ers                                  |                 | ult phone               | e numbers and ca         | llouts before site You have | e 1 critical, 5 major, 1 | 9 minor and 70 notice               | unread message(s).                                                        | Go to notin ations                 |
| launch          | Ord                 | ler Manager                          |                 |                         |                          |                             |                          |                                     |                                                                           |                                    |
|                 | Invo                | oices                                | Flags           |                         |                          |                             |                          |                                     |                                                                           | dd New Field                       |
| Manage Fi       | Shi                 | pments                               | Notes           | and Files               |                          |                             | <b>U</b> ,               | add New Fleid                       |                                                                           |                                    |
| Page To A       | Cre                 | redit Memos                          |                 |                         |                          |                             |                          |                                     |                                                                           |                                    |
|                 | Tra                 | Transactions                         |                 |                         |                          |                             |                          |                                     |                                                                           | ei Searcii                         |
| Field Alias     | Re                  | Recurring Profiles (beta)            |                 | ) abel                  | Field Type               | Display To Customer         | Backend Status           | Frontend Status                     | Show On Grid                                                              | Enabled                            |
|                 | Bill                | ng Agreemer                          | nts             |                         |                          |                             |                          |                                     |                                                                           |                                    |
| actual_date     | Ter                 | ms and cond                          | itions          |                         | Date                     | Allow To Edit               | Complete,<br>Pending     | Complete                            | Yes                                                                       | Yes                                |
|                 | Тах                 |                                      |                 | ng<br>4                 |                          |                             |                          |                                     |                                                                           |                                    |
| comments        |                     | comments                             |                 | Comments                | Text Area                | Allow To Edit               | All                      | All                                 | No                                                                        | Yes                                |
| customer_securi | ty_id               | customerse                           | curityid        | Customer<br>Security ID | Multiple Files<br>Upload | Allow To Edit               | All                      | All                                 | Yes                                                                       | Yes                                |
| payment_order   |                     | paymentorde                          | er              | Payment<br>Order        | Single File<br>Upload    | Allow To Edit               | All                      | All                                 | No                                                                        | Yes                                |
| sales_person    |                     | salesperson                          | ı               | Sales Person            | Dropdown                 | Allow To Edit               | All                      | All                                 | Yes                                                                       | Yes                                |

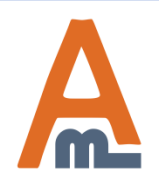

#### User Guide: Order Manager Toolkit

| Field Configuration                                             | New Field                |                                                      | Back | Reset                       | 🥑 Save Field                         |  |  |  |
|-----------------------------------------------------------------|--------------------------|------------------------------------------------------|------|-----------------------------|--------------------------------------|--|--|--|
| General Information 🔒                                           |                          |                                                      |      |                             |                                      |  |  |  |
| Order Status Visibility  🗎                                      | Attachment Field Details |                                                      |      |                             |                                      |  |  |  |
| You can indicate any<br>alias (it is used only in<br>the code). | Alias *                  | actual_date                                          |      |                             |                                      |  |  |  |
|                                                                 |                          | Please use lowercase letters a-z and _ symbols only. |      |                             |                                      |  |  |  |
|                                                                 | Label *                  | Actual Shipping Date                                 |      |                             |                                      |  |  |  |
|                                                                 | Field Type               | Text Field                                           |      | •                           |                                      |  |  |  |
|                                                                 | Default Value            | Text Field<br>Text Area                              |      |                             |                                      |  |  |  |
|                                                                 |                          | Single File Upload<br>Multiple Files Upload          |      | There are available:        | six field types<br>text field, text  |  |  |  |
|                                                                 | Display To Customer      | Date<br>Dropdown                                     |      | area, drop<br>file upload   | down, date, sing<br>, multiple files |  |  |  |
|                                                                 | Enabled                  | Yes                                                  |      | upload (it i<br>upload as i | many files as you                    |  |  |  |
|                                                                 | Show On Order Grid       | Yes                                                  |      | need for o                  | ne field).                           |  |  |  |
|                                                                 |                          | ▲ Does not work for "file" attribute types.          |      |                             |                                      |  |  |  |

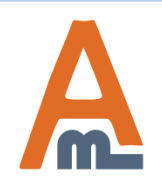

#### User Guide: Order Manager Toolkit

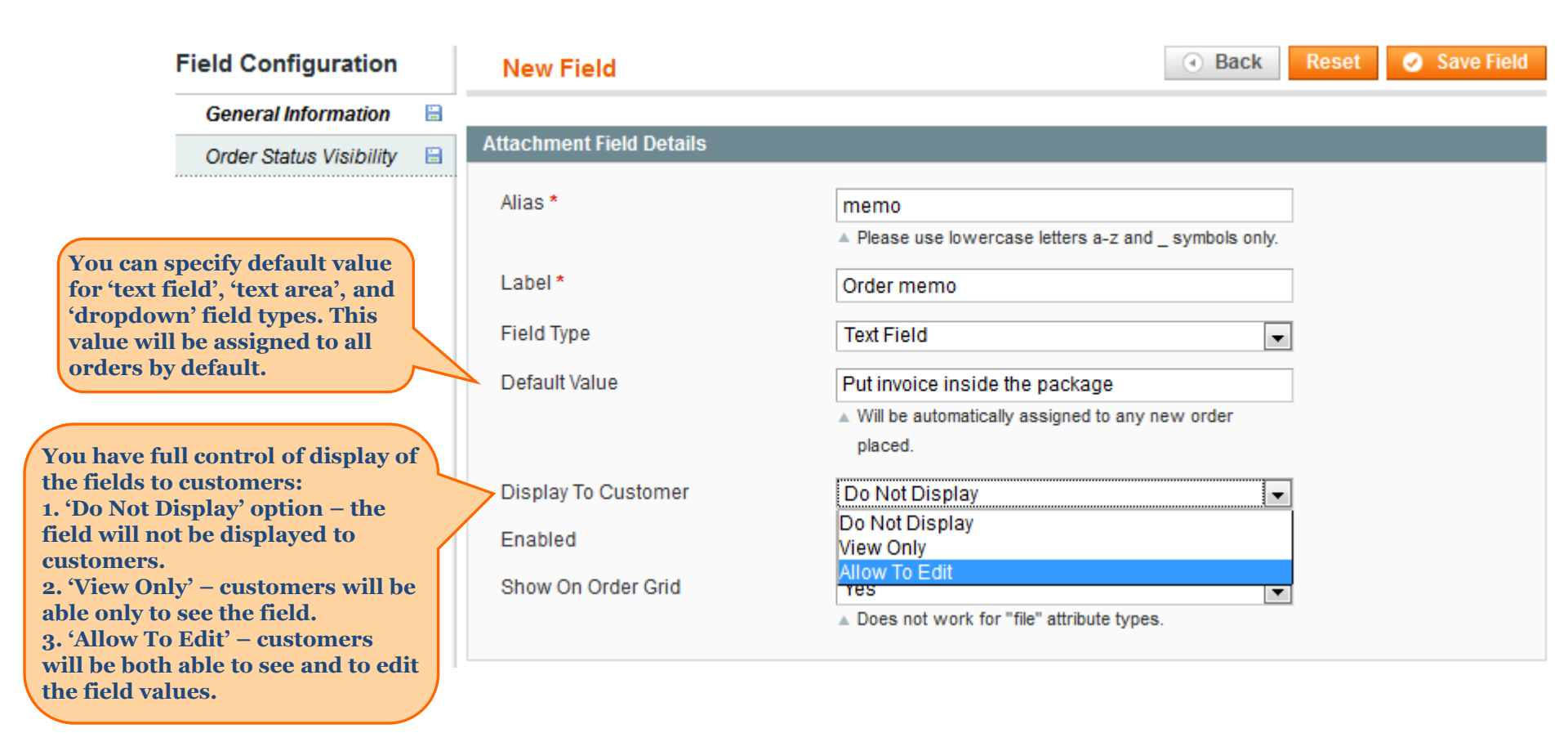

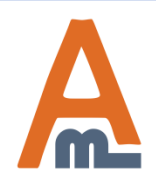

#### User Guide: Order Manager Toolkit

| Field Configuration       | New Field                                                                                                    |                                                                                                    |
|---------------------------|----------------------------------------------------------------------------------------------------|----------------------------------------------------------------------------------------------------|
| General Information 🔒     |                                                                                                    |                                                                                                    |
| Order Status Visibility 🗎 | Attachment Field Details                                                                                                    |                                                                                                    |
|                           | Alias *                                                                                                    | Memo  Please use lowercase letters a-z and _ symbols only.                                                 |
|                           | Label *                                                                                                    | Order memo                                                                                                 |
|                           | Field Type                                                                                                    | Text Field                                                                                                 |
|                           | Default Value                                                                                                    | Put invoice inside the package <ul> <li>Will be automatically assigned to any new order placed.</li> </ul> |
|                           | Display To Customer                                                                                                    | View Only                                                                                                  |
| It is possible to enable  | Enabled                                                                                                    | Yes 💌                                                                                                    |
| and disable the fields.   | Show On Order Grid                                                                                                    | Yes A Does not work for "file" attribute types.                                                            |
|                           |                                                                                                    |                                                                                                    |
|                           | You can show the fields on ord<br>list page. This will work only f<br>'text field', 'text area', 'date' ar<br>'dropdown' field types. | der<br>For<br>nd                                                                                           |

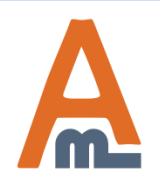

User Guide: Order Manager Toolkit

#### 14. Notes and files: Select order statuses for fields display

| F                      | ield Configuration                                                                                                    | New Field                  | Back                                                      | Reset             | 0              | Save Field |  |  |  |
|------------------------|----------------------------------------------------------------------------------------------------|----------------------------|-----------------------------------------------------------|-------------------|----------------|------------|--|--|--|
|                        | General Information                                                                                                    | Order Status Visibility    |                                                           |                   |                |            |  |  |  |
|                        | Order Status Visibility 🔒                                                                                                    | Order Otative Fee Dealtand |                                                           |                   |                | _          |  |  |  |
| _                      |                                                                                                    | Order Status For Backend   | All                                                       |                   |                | <b>_</b>   |  |  |  |
|                        |                                                                                                    |                            | Canceled                                                  |                   |                | -11        |  |  |  |
| At the Order Status    | Vicibility' tab you                                                                                                    |                            | Closed                                                    |                   |                |            |  |  |  |
| can select order statu | ises. The fields                                                                                                    |                            | Complete                                                  |                   |                |            |  |  |  |
| will be displayed only | y for orders with                                                                                                    |                            | Suspected Fraud                                           |                   |                | Ξ          |  |  |  |
| the statuses you selec | ct here.                                                                                                    |                            | On Hold                                                   |                   |                |            |  |  |  |
|                        |                                                                                                    |                            | Payment Review                                            |                   |                |            |  |  |  |
|                        |                                                                                                    |                            | Pending                                                   |                   |                |            |  |  |  |
|                        |                                                                                                    |                            | Pending Payment                                           |                   |                | _          |  |  |  |
|                        |                                                                                                    |                            | Pending PayPal                                            |                   |                | -          |  |  |  |
|                        |                                                                                                    |                            | Display field only if order status is one of the selected |                   |                |            |  |  |  |
|                        |                                                                                                    | Order Status For Frontend  | All                                                       |                   |                |            |  |  |  |
|                        |                                                                                                    |                            | Canceled                                                  |                   |                |            |  |  |  |
|                        |                                                                                                    |                            | Closed                                                    |                   |                |            |  |  |  |
| You can                | have a separate selection of the selection of the selecti | on of                      | Complete                                                  |                   |                |            |  |  |  |
| backend                | d (admin) order display                                                                                                    | S.                         | Suspected Fraud                                           |                   |                | ≡          |  |  |  |
|                        |                                                                                                    |                            | On Hold                                                   |                   |                |            |  |  |  |
|                        |                                                                                                    |                            | Payment Review                                            |                   |                |            |  |  |  |
|                        |                                                                                                    |                            | Pending                                                   |                   |                |            |  |  |  |
|                        |                                                                                                    |                            | Pending Payment                                           |                   |                |            |  |  |  |
|                        |                                                                                                    |                            | Pending PayPal                                            |                   |                | -          |  |  |  |
|                        |                                                                                                    |                            | Display field only if or                                  | der status is one | e of the selec | ted        |  |  |  |

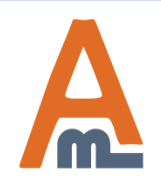

#### User Guide: Order Manager Toolkit

#### 15. Notes and files: Fill in fields on order page

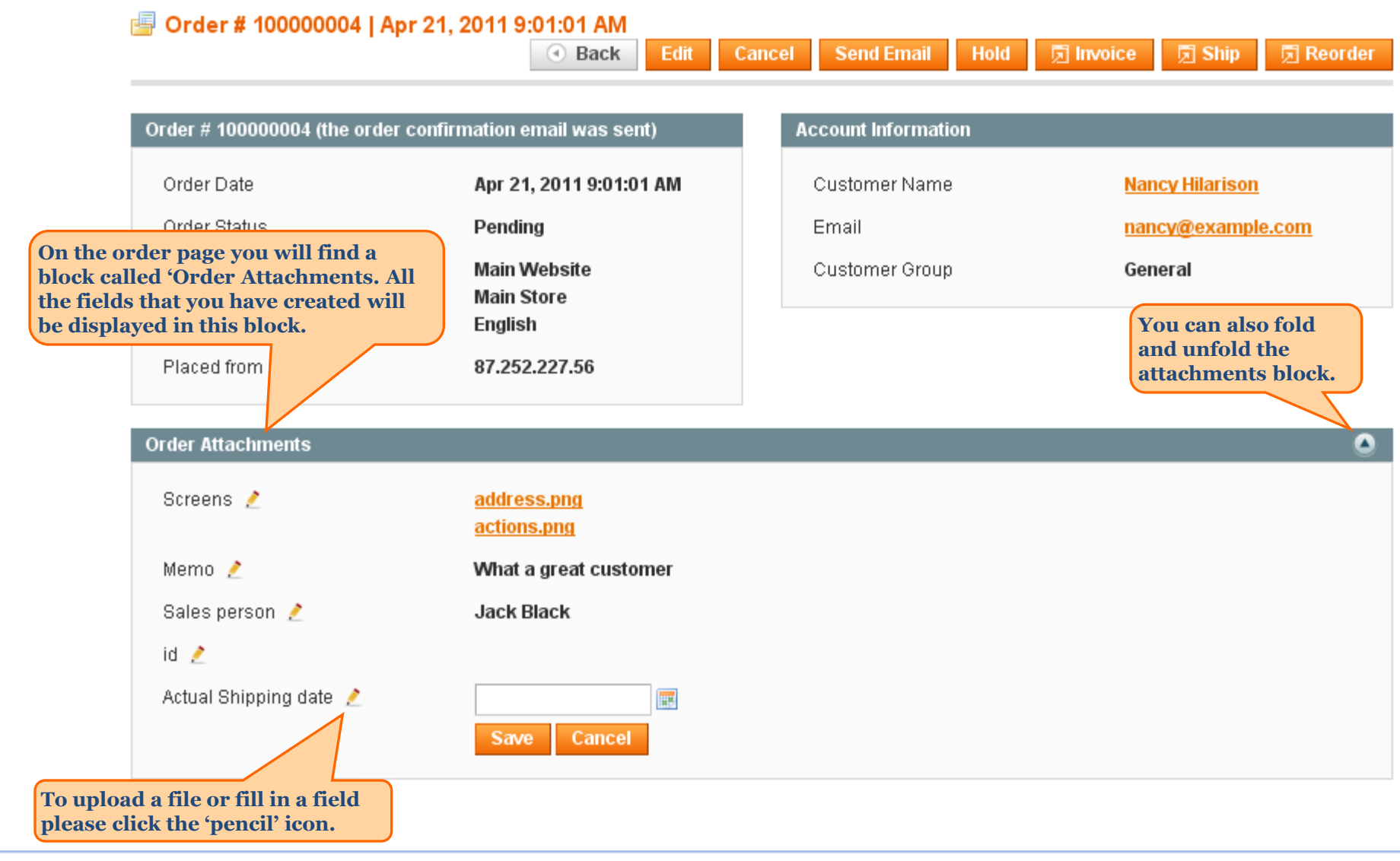

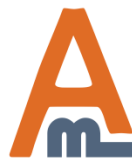

#### User Guide: Order Manager Toolkit

#### 16. Notes and files: Fields on order grid

| s found   🔝 <u>Ne</u> | ew Order RSS    | 🕞 Export t  | You can display the fields (excep<br>upload types) on order grid. Als<br>you can filter and sort orders by<br>these fields. |         |              | ) Create New Order<br>Jet Filter Search |           |             |
|-----------------------|-----------------|-------------|----------------------------------------------------------------------------------------------------|---------|--------------|-----------------------------------------|-----------|-------------|
|                       |                 |             |                                                                                                    |         | Actio        |                                         | *         | Submit      |
| Bill to Name          | Ship to Name    | G.T. (Base) | G.T. (Purchased)                                                                                                    | Status  | Sales person | Actual Shipp                            | oing date | Action      |
|                       |                 | From:       | From:                                                                                                    | ~       | Jack Black   | From: 🛃                                 | 05/9/11   |             |
| ]                     |                 | To:         | To:                                                                                                    |         |              | То: 🛃                                   | 05/12/11  |             |
| Nancy<br>Hilarison    | Nancy Hilarison | \$739.98    | \$739.98                                                                                                    | Closed  | Jack Black   | May 1                                   | 1, 2011   | <u>View</u> |
| Nancy<br>Hilarison    | Nancy Hilarison | \$321.94    | \$321.94                                                                                                    | Pending | Jack Black   | May 1                                   | 0, 2011   | View        |

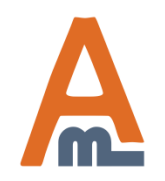

User Guide: Order Manager Toolkit

#### 17. Notes and files: Fields in customer's account

|                                                                                                    | Billing Address<br>test test<br>test<br>test, Alaska, test<br>United States<br>T: test |                                                       | Payment Meth<br>Check / Money or | od<br>rder |                 |            |                   |  |  |  |
|----------------------------------------------------------------------------------------------------|----------------------------------------------------------------------------------------|-------------------------------------------------------|----------------------------------|------------|-----------------|------------|-------------------|--|--|--|
| Here's an example of how<br>the fields are displayed in<br>customer's account.<br>Customers can edit the field<br>values if allowed by admin. | Order Attachments<br>Payment Order <i>2</i><br>Comments<br>Notification Date <i>2</i>  | Upload Cancel<br>order comments here.<br>Feb 21, 2012 | Browse                           |            |                 |            |                   |  |  |  |
|                                                                                                    | Items Ordered                                                                          |                                                       |                                  |            |                 |            |                   |  |  |  |
|                                                                                                    | Product Name                                                                           |                                                       |                                  | SKU        | Price           | Qty        | Subtotal          |  |  |  |
|                                                                                                    | Orange                                                                                 |                                                       |                                  | 01         | \$40.00         | Ordered: 1 | \$40.00           |  |  |  |
|                                                                                                    |                                                                                        |                                                       |                                  |            |                 | Subtotal   | \$40.00           |  |  |  |
|                                                                                                    |                                                                                        |                                                       |                                  |            | Shipping<br>Gra | and Total  | \$5.00<br>\$45.00 |  |  |  |
|                                                                                                    |                                                                                        |                                                       |                                  |            | 011             |            | \$40.00           |  |  |  |

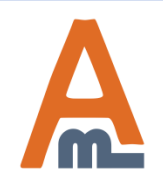

#### User Guide: Order Manager Toolkit

# **18.** Notes and files: Add the extension data to email templates

You can also include the extension data in email templates. For this please add variables of the kind to the templates:

{{var order.memo('some\_field')}}

Replace some\_field with the alias of the field which you will use in emails.

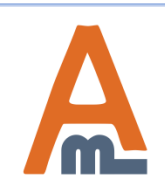

User Guide: Order Manager Toolkit

## **Thank you!**

Should you have any questions or feature suggestions, please contact us at: <u>http://amasty.com/contacts/</u>

Your feedback is absolutely welcome!

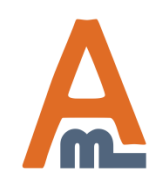

User Guide: Order Manager Toolkit